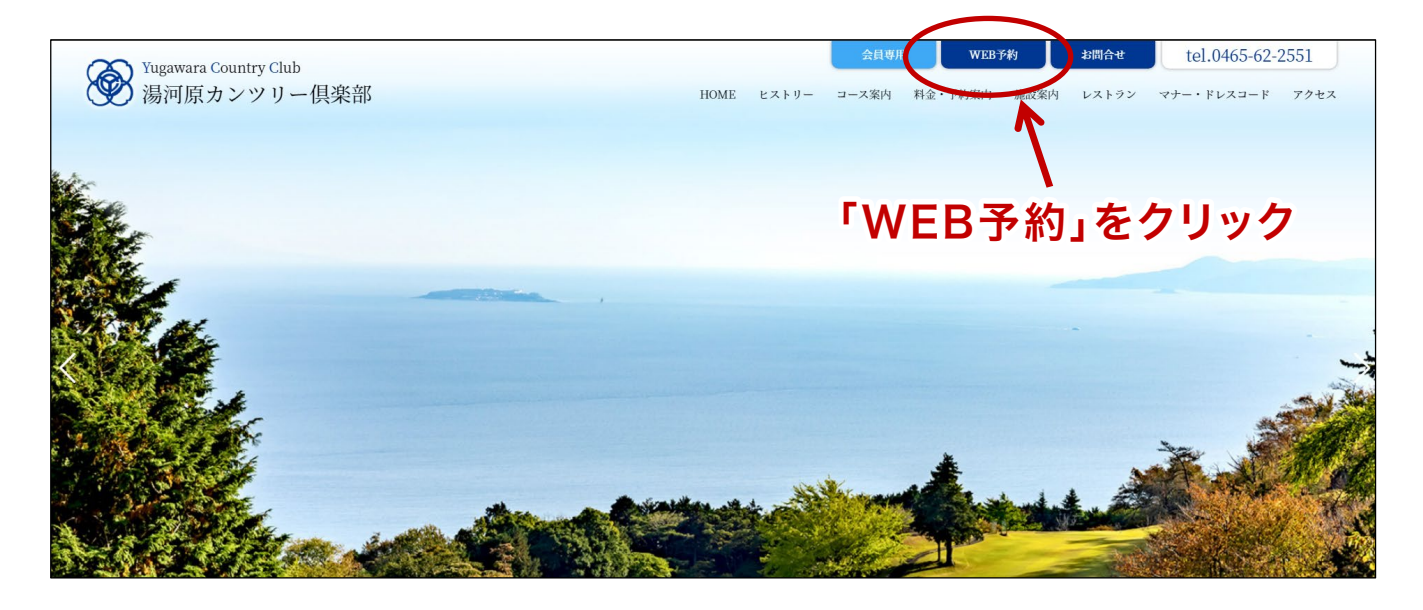

### WEB予約サイトへ移動します(別ウィンドウで開きます)

| YCC 湯河原カン            |     |  |  |    |   |   |   | <u>र</u> | ገペ | -3 | ; • <del>]</del> | 約        | ti e |   | 1-            | ቻ– | 登 |    | コグ | イン  |   |               |
|----------------------|-----|--|--|----|---|---|---|----------|----|----|------------------|----------|------|---|---------------|----|---|----|----|-----|---|---------------|
| - 湯河原カンツリー倶楽部        |     |  |  |    |   |   |   |          |    |    |                  |          |      |   |               | 1  | T |    |    |     |   |               |
|                      |     |  |  |    |   |   |   |          |    |    |                  |          |      |   |               |    |   |    |    |     |   |               |
| ★Web限定 ●空あり □リクエスト予約 |     |  |  |    |   |   |   |          |    |    |                  | <b>.</b> | ·^=  |   | _             |    | _ |    |    | ~~~ |   | 1 <del></del> |
| ★Web観定 ●空あり ロリクエスト子約 | 13件 |  |  |    | ſ | - | _ | -1       | ザ  |    | - 2              | Ě        | 鉰    |   | 1             | Ē  | ク | IJ |    | ソ   | ク | 検索            |
| ★Web限定●空あり ロリシエスト子約  | 13件 |  |  | 4月 | ſ | - |   | - 1      | ザ  |    | - 2              | Ě        | 鉰    | 5 | <b>ノ</b><br>月 | E  | ク | IJ |    | ሃ   | ク | 検索            |

### 湯河原カンツリー倶楽部のホームページの右上にある 「WEB予約」をクリックします。

| 意は抜やか、冬は暖かい、眺望パラダイス 湯河原カンツリー倶楽部<br>УСС 湯河原カンツリー倶楽部                                      | ● 予約確認・変更・取消 ● マイページ                                                           |
|-----------------------------------------------------------------------------------------|--------------------------------------------------------------------------------|
| Webユーザー登録<br>ゴルフ場会員権<br>お持ちの方                                                           | ゴルフ場会員権<br>お持ちでない方                                                             |
| インターネットでのご予約をご利用になるに<br>は、Webユーザ登録が必要となります。会員<br>権の会員番号と生年月日でのご本人認証<br>後、Webユーザ登録を行います。 | ゴルフ場会員権をお持ちでないビジターの方がインターネットでのご<br>予約をご利用になるには、Webユーザ登録(無料)をしていただく必<br>要があります。 |
| ► Webユーザ登録へ進む(無料)                                                                       | ► Webユーザ登録へ進む(無料)                                                              |
| ♥<br>①会員の方はこちらをクリック                                                                     | ♥<br>①ビジターの方はこちらをクリック                                                          |

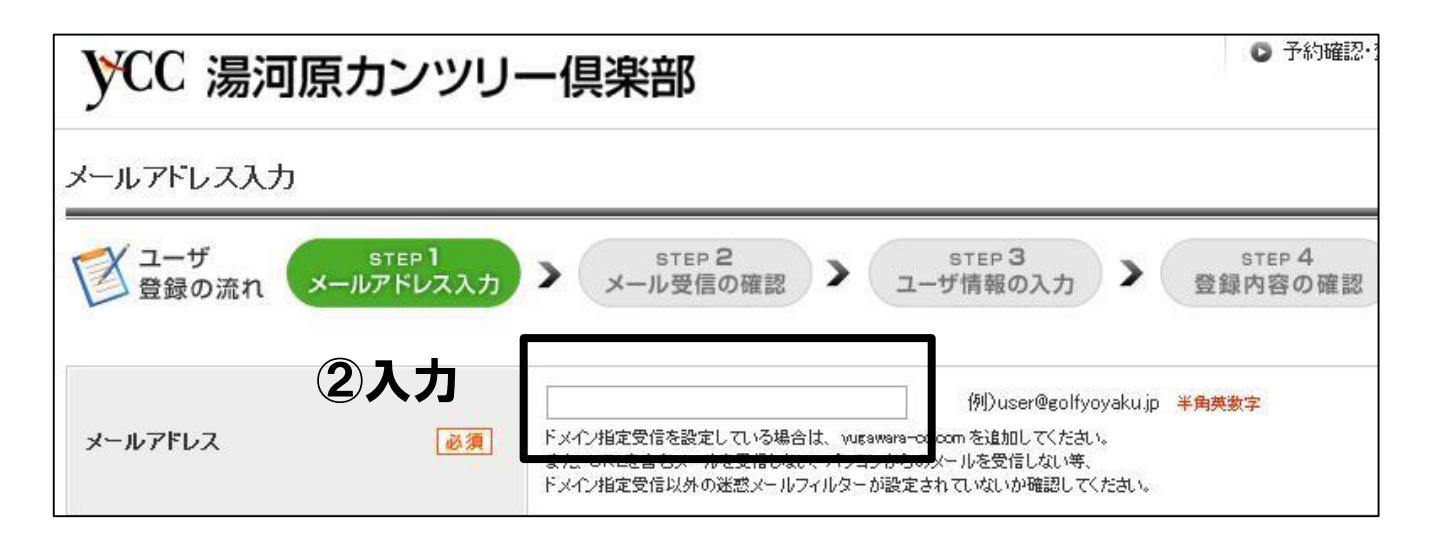

### ②メールアドレスを入力し、「利用規約に同意して次にすすむ」を クリックします。

| 🖂 ユーザ登録URLのご案内 【湯河原カンツリー倶楽部】 - 日本語 (自動選                                                                                                    | 択) 🗆 🗆 💌                                                                                 |
|----------------------------------------------------------------------------------------------------|------------------------------------------------------------------------------------------|
| ファイル(F) 編集(E) 表示(V) ツール(T) メッセージ(M) へルフ                                                                                                    | (H)                                                                                      |
| 🎪 返信 🎎 全員に返信 🙈 転送 🛛 👼 📉 🏦 🐺                                                                                                    |                                                                                          |
| 差出人: 湯河原カンツリー倶楽部 < reserve@yugawara-cc.com                                                                                                    | >;                                                                                       |
| 日時: 2015年1月9日 11:31                                                                                                    |                                                                                          |
| 宛先:                                                                                                    | ¢                                                                                        |
| 件名: ユーザ登録URLのご案内 【湯河原カンツリー倶楽部】                                                                                                    |                                                                                          |
|                                                                                                    |                                                                                          |
| <br>ユーザ登録URLのご案内                                                                                                    |                                                                                          |
| このたびは湯河原カンツリー倶楽部のユーザ登録にお申し<br>誠にありがとうございます。                                                                                                    | こみいただき、 フリツフ                                                                             |
| このメールアドレスをユーザIDとして仮登録しました。<br>以下のURLにアクセスし、引き続きユーザ登録を続けてくだ                                                                                                    |                                                                                          |
| http://www3.golfyoyaku.jp/rsv_sys//yugawara/registration                                                                                                    | E<br>/code/mLNAf_EgcijSnqY                                                               |
| !!ご注意ください!!<br>湯河原カンツリー倶楽部の予約受付サービスは、ユーザ登<br>可能となります。本メールはユーザ登録完了メールではあり<br>上記URLをクリックし、ユーザ登録を続け、ユーザ登録完了                                                                                                    | 録完了後にご利用<br>ません。<br>となります。                                                               |
| ※24時間以内にユーザ登録まで完了しない場合、URL(は無<br>※上記URLをクリックしても「ユーザ情報の入力」画面が開か<br>URLをコビーし、ブラウザのアドレス欄にペースト(貼付け<br>※メール内のURLの有効期限はお届けした時間から24時間<br>ユーザ登録を24時間以内に行えなかった場合には、再度<br>行ってIIFくようお願い申し上(けます。<br>※登録に心あたりが無いのに本メールが届いた場合は、ご<br>このメールアドレスを入力してメール受信を行なわれた可<br>この場合(は悪意と)は限らず、メールアドレスの入力間消遣、 | 効になります。<br>いない場合は、<br>して下さい。<br>となっています。<br>メール受信から<br>本人以外の方が<br>能性があります。<br>も考えられます。 ▼ |
|                                                                                                    |                                                                                          |

登録したメールアドレスに 「ユーザ登録URLのご案内【湯河原カンツリー倶楽部】」 というメールが届きます。

そのメールをひらいたら、URL(四角で囲んである英文字部分。 メール上では青色になっています)をクリックします。

### 【メンバー様限定の入力箇所】

湯河原カンツリー俱楽部の会員権をお持ちのお客様は、会員権情報の入 カページが表示されます。会員番号と生年月日を入力して「次へすすむ」 をクリックしてください。

| УCC 湯河        | 可原カン               | ツリー倶楽部                     |                      | ☑ 予約確認·変更·取消                      | 🖸 হ্ববং-স্থ     |
|---------------|--------------------|----------------------------|----------------------|-----------------------------------|-----------------|
| 会員権情報の入っ      | カ                  |                            |                      |                                   |                 |
| マニーザ<br>登録の流れ | step 1<br>メールアドレスフ | step 2<br>メール受信の確認 > 会員権   | TEP 3<br>情報の入力 > ユーザ | rep 4 STEP 5<br>情報の入力 > 登録内容の確認 > | step 6<br>登録の完了 |
|               |                    | ○ 会員権をお持ちのゴルフ場を選択<br>ゴルフ場条 | (チェック)し、会員番号<br>会員番号 | を入力してください。                        | 会員番号            |
| ゴルフ場選択        | [必須]               | □ 湯河原カンツリー倶楽部              |                      | ]                                 |                 |
|               |                    |                            | これはメンバー向け            | 登録ページです。間違えた方は、こちらから処3            | 埋をやり直してください。    |
| 生年月日          | 必須                 | ▼月▼月▼                      | Β                    |                                   |                 |
|               |                    | ► 3                        | いすすむ                 |                                   |                 |

### ※4ページで「ゴルフ場会員権をお持ちでない方」をクリックした方はこの画 面が出ません。

#### ● 予約確認・変更・取消 ● マイページ ₩CC 湯河原カンツリー倶楽部 ユーザ情報の入力 メ ユーザ 登録の流れ STEP 1 STEP 2 STEP 4 STEP 5 STEP 3 ユーザ情報の入力 メールアドレス入力 > メール受信の確認 > > > 登録内容の確認 登録の完了 メールアドレス/ユーザID/パスワード 登録したメールアドレスが表示されます メールアドレス ※ メールアドレスをユーザIDとして使用(推奨) ①予約するために毎回 1) ◎ メールアドレス以外をユーザIDとして使用 ユーザル 國 例) tarovamada 必要な項目の入力です。 利用できるIDかチェック ログイン旧は登録した 03 半角英数字4~30文字 パスワード 必須 ..... メールアドレスのままが ..... OK バスワード確認 23 推奨。パスワードは忘れ 0 $(\mathbf{2})$ 携帯メールアドレス ないようにメモしておき ۲ docomo.ne.jo ましょう。 お客様基本情報 お名前(漢字) 必須 (姓) 湯河原 (名) 太郎 **OK** (12 お名前(フリガナ) 必須 ユガワラ **OK** -10 (メーク タロウ ②パスワード、お名前、 1955(昭和30) ▼ 年 4 ▼ 月 29 ▼ 日 OK 生年月日、住所、電話番 生年月日 必要 号など、「必須」と書かれ ◎男性 ◎女 性別 必須 性 た項目を入力します。 ご本人連絡先 259 - 0312 住所検索 例)111-1111 半角数字 郵便番号 必須 ※郵便番号がご不明な場合は、郵便番号検索をしてください。 ※携帯メールアドレスを登録する と、携帯電話からでも予約情報が 据道府県 83 神奈川県 • 確認できて便利です。 足柄下郡湯河原町吉浜 例)00市00区00町 市区町村名 33 2020 例)11-11-11 器地 例)00ビル00階 建物名 0465 - 62 電話番号 44.50 - 2551 例)123-456-789 半角数字 メールマガジン購読希望 $(\mathbf{3})$ ③「希望します」を選択 ● 希望します 希望しません するとWEB 会員 限定の メールマガジン購読希望&៕ ◎ 携帯からも希望 お得な情報がメールで 届きます! 確認する

| YCC 湯河原カン              | パツリー倶楽部<br>● 予約確認・変更・取消<br>● マイページ     |
|------------------------|----------------------------------------|
| 登録内容の確認                |                                        |
| マンシューザ<br>登録の流れ メールアドレ | *1 *********************************** |
| メールアドレス/ユーザID/パフ       | マワード                                   |
| メールアドレス                | 登録したメールアドレスが表示されます                     |
| ユーザID                  | 登録したメールアドレスか、登録したIDが表示されます             |
| パスワード                  | •••••                                  |
| 携帯メールアドレス              |                                        |
| お客様基本情報                |                                        |
| お名前(漢字)                | 湯河原 太郎 様                               |
| お名前(フリガナ)              | ユガワラ タロウ                               |
| 生年月日                   | 1955年4月29日                             |
| 性別                     | 男性                                     |
| ご本人連絡先                 |                                        |
| 郵便番号                   | 259-0312                               |
| 都道府県                   | 神奈川県                                   |
| 市区町村名                  | 足柄下都湯河原町吉浜                             |
| 番地                     | 2020                                   |
| 建物名                    | (未入力)                                  |
| 電話番号                   | 0465-62-2551                           |
| メールマガジン購読希望            | 希望します                                  |
|                        | ・ 修正 ・ 上記内容で登録する                       |
|                        |                                        |
|                        | <ul> <li>このページの先頭へ</li> </ul>          |

### 入力した内容が正しいかどうかを確認します。修正したい場合は「修正」 をクリック。内容が正しければ「上記内容で登録する」をクリックしましょう。 これで、WEB会員登録は完了となります。

湯河原カンツリー倶楽部 お問い合わせ:0465-62-2551

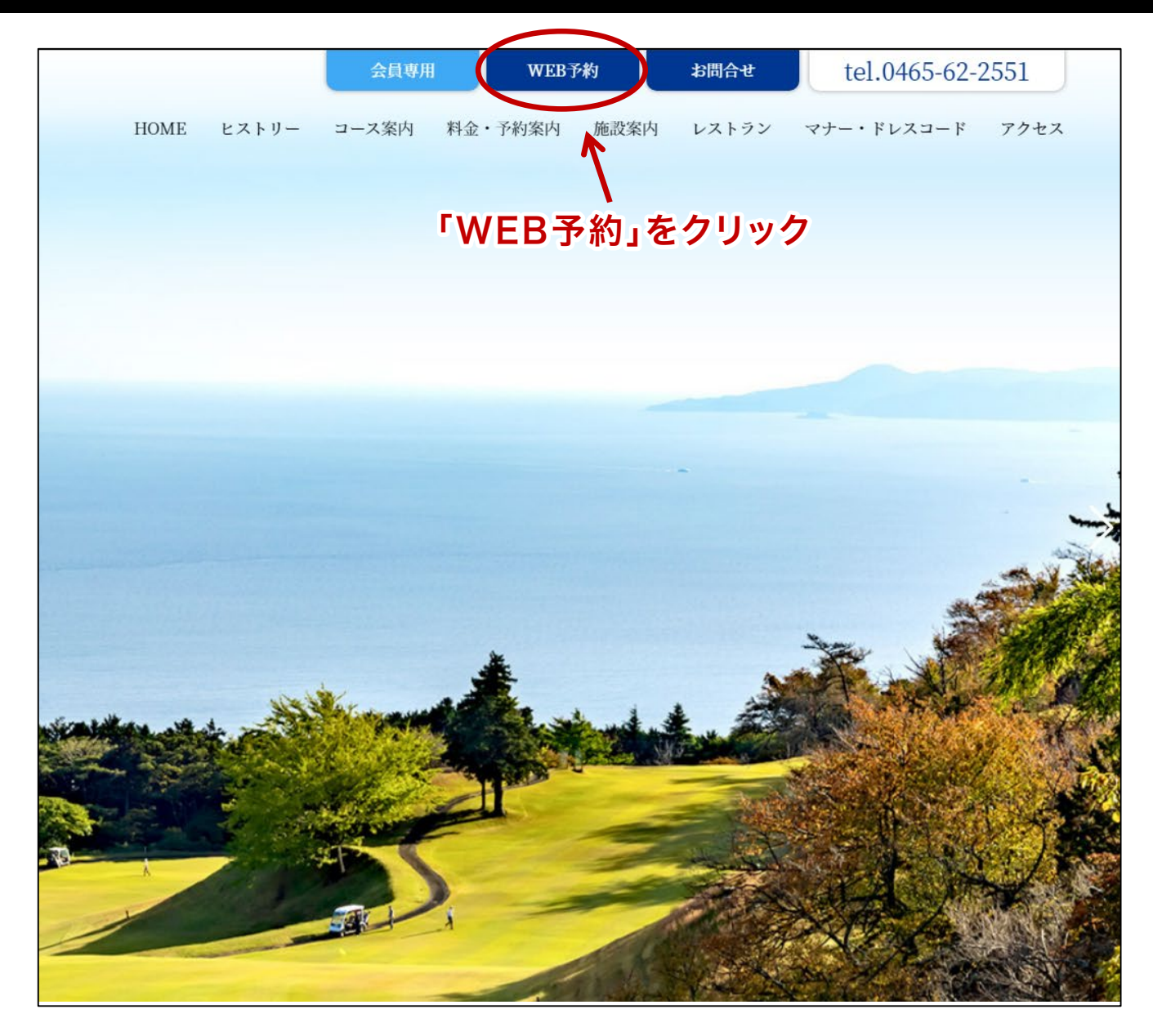

湯河原カンツリー倶楽部のホームページの右上にある 「WEB予約」をクリックします。

| YCC 湯河原カン                                                                | ישט                         | 一倶楽部                                                                                                    | 3       |         |         |           |                    |            |         |              |         |         |                |                |         |         |                        |          |                | C              | Ť              | 術句も        | <b>崔</b> 記    | ·変      | 更・     | 耳又)首            | 4                |               | <b>9</b> 7       |
|--------------------------------------------------------------------------|-----------------------------|----------------------------------------------------------------------------------------------------|---------|---------|---------|-----------|--------------------|------------|---------|--------------|---------|---------|----------------|----------------|---------|---------|------------------------|----------|----------------|----------------|----------------|------------|---------------|---------|--------|-----------------|------------------|---------------|------------------|
| ■ 湯河原カンツリー倶楽部<br>回ゴルフ場ホームページへ                                            | ) メルマガ!                     | 登録                                                                                                    |         |         |         |           |                    |            |         |              |         |         |                | l              | 湯       | 河       | <b>「虏</b><br>」用し       |          | 大日             | 助              | の~<br>とうこ      | ペー<br>⊇ฮ์เ | ジ (<br>ほす     | • 🗆     | グア     | <sup>7</sup> ウト | Ð                |               |                  |
| カレンダー内の予約状況マークをクリックしてくたき<br>予約状況マーク <b>会</b> Web限定                       | 知いこ子約の <sup>3</sup><br>○空あり | 手続きIII進みます。<br>)                                                                                               | 디자      | 子約      | 1       |           |                    | <b>7</b> - | (コン     | 调明           | f       |         | 昼食<br>付き       | 星1             | を付き     | Ŧ       | 2 <del>寸</del> ,<br>保計 | 4 2<br>E | サム             | 保証             |                | キャディ       | ] +·          | ャデ・     | r付ā    | ŧ               | <b>栗</b> 用<br>カー |               | Ħ [              |
| 全部表示         土日祝のみ           全部表示         1         セルフのみ         キャディのみ | 並び                          | 替え 料金が安い)                                                                                                    | ē 1     | 料金      | 金が渡     | <u>an</u> | ē I                | <u>354</u> | 社会      | <u>1951)</u> | E I     | 空       | <u>ətəş</u>    | 数)直            |         |         |                        |          |                |                |                |            |               |         | 1,     | 1               | 2                | 且             | <u>3</u> , E     |
| Ⅲ 予約カレンダー                                                                |                             |                                                                                                    | -       |         |         |           |                    |            |         |              |         |         | 1)             | Ŧ              |         |         |                        |          |                |                |                |            |               |         |        |                 |                  | 2             | 月                |
| プラン名・内容                                                                  | 料金                          | ブラン内容                                                                                                    | 10<br>± | 11<br>⊟ | 12<br>月 | 13<br>火   | 14<br>水            | 15<br>木    | 16<br>金 | 17<br>±      | 18<br>日 | 19<br>月 | <b>20</b><br>火 | 21<br>水        | 22<br>木 | 23<br>金 | 24<br>±                | 25<br>日  | <b>26</b><br>月 | <b>27</b><br>火 | <b>28</b><br>水 | 29<br>木    | 30<br>金       | 31<br>土 | 1      | <b>2</b><br>月   | 3<br>火           | <b>4</b><br>水 | 5<br>5<br>余金     |
| <u>本格ショートコース平日9ホール回り放<br/>題!※税別</u>                                      | 2,380円<br>(税抜)              | 昼食         2廿ム         キャ           付き         保証         ディ           栗用         宿泊                           | 2       | _       | -       | Q         | Q                  | 0          | ٥       | -            | E.      | Q       | Q              | 0              | Q       | 0       | -                      | -        | Q              | Q              | Q              | ٥          | 0             | -       | -      | -               | 2                | _             |                  |
| 本格ショートコース平日9ホール回り放<br>2011※税別                                            | 2,380円<br>(税抜)              | 昼食     2切ム     キャ       付き     保証     ディ       栗用     宿泊                                                       | +       |         | -       | -         | -                  | -          | æ       | -            | ÷       | -       |                |                | -       | 4       | -                      | -        | 10             | -              |                | -          | 3 <b>-</b> 33 | Ŧ       | -      | Q               | 0                | Q             | <mark>0 0</mark> |
| 本格ショートコース土日祝日9ホール回<br>り放題!!※税別                                           | 4,000円<br>(税抜)              | 屋食         2せム         キャ           付き         保証         ディ           栗用         宿泊                           | Q       | Q       | Q       | -         |                    | 70         | 7       | Q            | Q       |         | -              | -              |         | -       | Q                      | Q        | -              |                | -              | -          | 57.5          | Q       | 5      |                 | -                | -             |                  |
| 本格ショートコース土日祝日9ホール回<br><u>り放題!!※税別</u>                                    | 4,000円<br>(税抜)              | <ul> <li>■査査</li> <li>255ム</li> <li>キャ</li> <li>保証</li> <li>ディ</li> <li>第月</li> <li>カート</li> <li>宿泊</li> </ul> | 4       | _       | -       | -         | :12)               | -21        | -       | -            | 1       | -       | -              | -              | :40     | 4       | 1                      | _        | 4              |                | -              | 4          | 3 <b>1</b> 25 | 1       | Q      |                 | -                | -             |                  |
| ◆早割◆夏は爽やか、冬は暖か!平日<br>セルフブレー28割増なし※税別                                     | 5,180円<br>(税抜)              | 昼食 日き 保証 キャ ディ   第 用 カート 宿泊                                                                                    | - 40    | -       |         | -         | -                  | -          | -       | -            | 12      | -       | -              | -              | -       | -       |                        | -        | 2000<br>10     | -              | 0              | -          | -             | -       | -      | *               | *                | *             | **               |
| ブラン名・内容                                                                  | 料金                          | ブラン内容                                                                                                    | 10<br>± | 11<br>日 | 12<br>月 | 13<br>火   | 14<br>水            | 15<br>木    | 16<br>金 | 17<br>±      | 18<br>日 | 19<br>月 | <b>20</b><br>火 | <b>21</b><br>水 | 22<br>木 | 23<br>金 | 24<br>±                | 25<br>日  | <b>26</b><br>月 | <b>27</b><br>火 | <b>28</b><br>水 | 29<br>木    | 30<br>金       | 31<br>土 | 1<br>日 | <b>2</b><br>月   | <b>3</b><br>火    | <b>4</b><br>水 | 5<br>6<br>末 金    |
| 【予約期間限定(1/6~13)】平日セルフ<br>ブレー食付&28割増なし※税別                                 | 5,580円<br>(税抜)              | <b>昼食</b><br>付き<br>保証<br>デイ<br>原用<br>カート<br>宿泊                                                                 | -10     | -       | -       | -         | \$ <del>15</del> 8 | -          |         | -            | 11      | 1.000   |                | -              | 1.75    | -       |                        | -        |                | -              |                | -          | 8753          | -       | -      | *               | *                | *             | * *              |

予約カレンダーにプランや料金が表示されます。 予約可能な日には丸(O)か星マーク(★)、予約出来ない日には「-」が表示されています。

プレー日とプランを選び、〇か★をクリックしましょう。

| ゴルフ場名  | 湯河原カンツリー倶楽部                                                                                                    |
|--------|----------------------------------------------------------------------------------------------------|
| プレー日   | 2015/2/1(日)                                                                                                    |
| プレー料金  | 8,480円(別途、消費税 678円 / ゴルフ場利用税 400円 / 寄付金 20円)                                                                                                    |
| 3B割增料金 | + 432円(税込)                                                                                                    |
| 2B割增料金 | + 1,296円(税込)                                                                                                    |
| 同伴者料金  | 8,480円(別途、消費税 678円 / ゴルフ場利用税 400円 / 寄付金 20円)                                                                                                    |
| ブラン名   | 夏は爽やか、冬は暖か!GPSナビ付乗用セルフ日祝※税別                                                                                                    |
| ブラン内容  | <ul> <li>※利用税と消費税別途頂載いたします。</li> <li>9578円(税込)</li> <li>WEB会員様だけの特別料金にてご案内いたします!</li> <li>ナビシステムを搭載してますので、どなたでも楽々セルフブレーでお楽しみいただけます!</li> <li>※混雑の状況によりお組合せをお願いすることがございます。</li> <li>※以下の項目に該当する方の施設利用をお断りする事があります。</li> <li>・暴力団関係者、その他反社会組織の構成員</li> <li>・刺者、タトゥー、ボディペインティング等のある方</li> <li>・本クラブの諸規則、注意事項を遵守できない方</li> <li>※服装についてのお願い</li> <li>・襟のあるトッブスをご着用ください</li> <li>・ディシャツ、タンクトップでのブレー、入退館はご達慮ください</li> <li>・ジーンズ類でのブレー、入退館はご達慮ください</li> <li>・露出の多い服装でのブレー、入退館はご達慮ください</li> </ul> |

### ご希望のスタート時間をチェックして、人数を選択してください。

| コース | スタート時間 | 予約 | 予約人数 | コース | スタート時間 | 予約 | 予約人數 |  |
|-----|--------|----|------|-----|--------|----|------|--|
| OUT | 07時00分 |    | 選択 ▼ | IN  | 07時00分 |    | 選択 ▼ |  |
| OUT | 07時09分 |    | 選択 🔹 | IN  | 07時09分 |    | 選択 ▼ |  |
| OUT | 07時18分 |    | 選択   | IN  | 07時18分 |    | 選択 ▼ |  |
| OUT | 07時27分 |    | 4人 • | IN  | 07時27分 |    | 選択 ▼ |  |

プラン内容や料金を確認し、希望のコース(OUT/IN)、スタート時間、 予約人数(2名~4名)を選び、オレンジの四角「次へ」をクリックします。

| YCC 湯河原カンツリー倶楽部                                  | <ul> <li>予約確認・変更・取消</li> <li>マイページ</li> </ul>                          |
|--------------------------------------------------|------------------------------------------------------------------------|
| ログイン                                             | まだユーザ登録されていない方                                                         |
| ユーザID<br>パスワード<br>ロヴイン状態を保持する                    | ► Webユーザ登録へ進む(無料)                                                      |
| ユーザID・バスワードを忘れた方はこちら                             | Webユーザ登録は無料です。ユーザー登録をすると、<br>予約をはじめとするサービスがますます便利になります。<br>どうぞご登録ください。 |
| 「ユーザID」はご登録いたたいた仕意の文字外、<br>もしくはメールアドレスの場合がございます。 |                                                                        |

IDとパスワードを入力

WEB会員登録(7ページ)で入力したIDとパスワードを入力してログインします。

※WEB会員登録をしたあとに、予約に進んだ方はこのログイン画面が出ない場合がございます。その際にはそのままご予約にお進みください。

| 湯河原カンソリー倶楽部                                                                                                    |
|----------------------------------------------------------------------------------------------------|
|                                                                                                    |
| 2015/2/1(日)                                                                                                    |
| OUT 07時27分 4名                                                                                                    |
| 夏は爽やか、冬は暖か!GPSナビ付乗用セルフ日祝※税別                                                                                                    |
| <ul> <li>※利用税と消費税別途頂載いたします。</li> <li>9578円(税込)</li> <li>WEB会員様だけの特別料金にてご案内いたします!</li> <li>ナビシステムを搭載してますので、どなたでも楽々セルフプレーでお楽しみいただけます!</li> <li>※混雑の状況によりお組合せをお願いすることがございます。</li> <li>※以下の項目に該当する方の施設利用をお断りする事があります。</li> <li>・暴力団関係者、その他反社会組織の構成員</li> <li>・刺春、タトゥー、ボディペインティング等のある方</li> <li>・本クラブの諸規則、注意事項を遵守できない方</li> <li>※服装についてのお願い</li> <li>・襟のあるトッブスをご着用ください</li> <li>・ティシャツ、タンクトップでのプレー、入退館はご達慮ください</li> <li>・ジーンズ類でのプレー、入退館はご達慮ください</li> <li>・露出の多い服装でのプレー、入退館はご達慮ください</li> </ul> |
| 8,480円(別途、消費税 678円 / ゴルフ場利用税 400円 / 寄付金 20円)                                                                                                    |
| + 432円(税込)                                                                                                    |
| + 1,296円(税込) 祭記の連絡先を入力                                                                                                    |
| 8,480円(別途、消費税 678円 / ゴルフ場利用税 400円 / 寄付金 20円)                                                                                                    |
| 9,578円<br>※予約代表者の料金になります。「学者様の金額は「同伴者料金」をご確認ください。                                                                                                    |
| ▲ 例〉090-1234-5678 半角数字 ● 登録基本情報に登録する                                                                                                    |
| ※直前のご要望についてはお受けできない場合があります。                                                                                                    |
|                                                                                                    |

プレー日、プレー時間、プラン、人数などを確認し、緊急連絡先(携帯電 話番号が推奨)を入力します。内容に問題がなければ「上記の内容で予 約をクリック。これで、予約は完了です。

湯河原カンツリー倶楽部 お問い合わせ:0465-62-2551